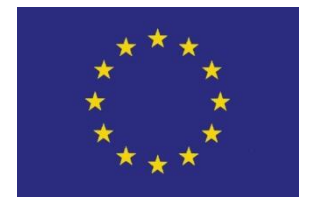

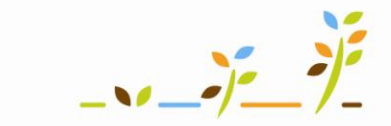

PROGRAM ROZVOJE VENKOVA

Evropský zemědělský fond pro rozvoj venkova: Evropa investuje do venkovských oblastí

# Portál farmáře

# Bilance výroby a užití statkových hnojiv v EPH

## Podklady pro školení

Říjen 2010

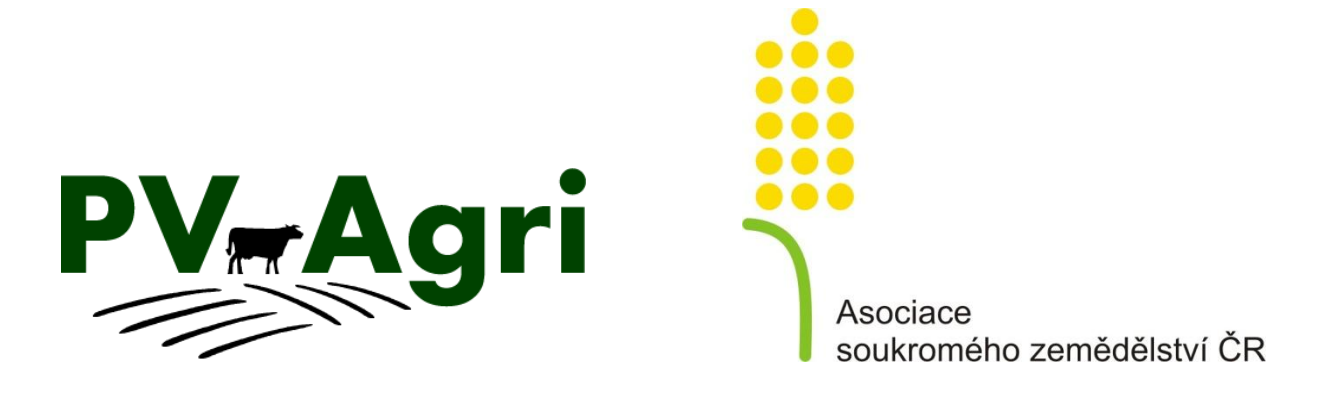

pvagri@pvagri.cz

### Obsah

| 1. | Zákla  | idní informace k nápočtu produkce statkových hnojiv                    | . 3 |
|----|--------|------------------------------------------------------------------------|-----|
| 2. | Kdet   | to v systému najdu?                                                    | . 3 |
| 3. | Post   | up zadání produkce statkových hnojiv                                   | . 4 |
| 4. | Příkla | ad typického nápočtu produkce SH s pastvou                             | . 5 |
| 5. | Nejča  | astější dotazy                                                         | . 6 |
|    | 5.1    | Kde si prohlédnu vypočtenou produkci?                                  | . 6 |
|    | 5.2    | Jak vymazat nápočet produkce statkových hnojiv?                        | . 6 |
|    | 5.3    | Jak evidovat produkci statkových hnojiv na zimovišti?                  | . 6 |
|    | 5.4    | Mohu nápočet produkce statkových hnojiv využít, i když mám pouze koně? | . 6 |

## 1. Základní informace k nápočtu produkce statkových hnojiv

Pro možnost vytvoření bilance statkových hnojiv (SH) v podniku byla v aplikaci EPH vytvořena možnost nápočtu produkce statkových hnojiv (Záložka Skladové karty/Produkce statkových hnojiv). Nápočet produkce statkových hnojiv probíhá s využitím dat registru zvířat (ústřední evidence) a koeficientů produkce statkových hnojiv dle vyhlášky č. 274/1998 Sb.

**Produkce SH se napočítává vždy za konkrétní měsíc.** Měsíc volím v záhlaví formuláře a mohu produkci napočítat za libovolné měsíce směrem do minulosti. Produkci statkových hnojiv nelze vypočítat pro právě běžící měsíc nebo pro budoucnost.

Důležité při zadávání produkce je správná volba ustájení zvířat – ustájení musím vybrat podle situace na farmě. V nabídce je

- 1. kejda, tj. bezstelivové ustájení s produkcí kejdy,
- hluboká podestýlka, tj. stelivové ustájení s produkcí hnoje z hluboké podestýlky z provozu neodtéká moč, hnůj se vyhrnuje po skončení "zimování" následně se musí evidenčně aplikovat hnůj z hluboké podestýlky, protože má 0,6 % obsah N (oproti 0,5 % N u běžného hnoje),
- 3. **bez močůvky**, tj. stelivové ustájení bez produkce močůvky s produkcí klasického hnoje probíhá zpravidla denní vyhrnování, z provozu neodtéká moč, spotřeba steliva u skotu cca 8 kg/den/DJ, vzniká klasický hnůj s 0,5% N,
- 4. močůvka neředěná, tj. stelivové ustájení s produkcí močůvky neředěné ustájení na normální podestýlce (spotřeba steliva u skotu cca 2,5 kg/den/DJ), dochází k vyhrnování podestýlky a vzniká hnůj a močůvka neředěná (v legislativě odpovídá termínu "volná moč", jedná se o přebytečnou moč při zohlednění průměrné nasákavosti slámy),
- 5. močůvka ředěná, tj. stelivové ustájení s produkcí močůvky ředěné ustájení na normální podestýlce (spotřeba steliva u skotu cca 2,5 kg/den/DJ), dochází k vyhrnování podestýlky a zpravidla "oplachu" stáje, vzniká hnůj a močůvka ředěná (v legislativě odpovídá termínu "močůvka", je započítáno průměrné přidání technologické a srážkové vody).

Při zadání nápočtu produkce je vždy třeba uvést, kolik zvířat v dané kategorii a jaký počet dní v měsíci bylo na pastvě. Podle toho se adekvátně snižuje produkce hnoje, močůvky či kejdy a naopak se vytváří na skladové kartě "výroba výkalů", proti kterým by měla být zadána pastva.

#### 2. Kde to v systému najdu?

V části menu *Skladové karty* kliknu na odkaz *Produkce statkových hnojiv*.

| Skladové karty –<br>Evidence |
|------------------------------|
| Produkce statkových hnojiv   |
| Prehied                      |
| Nastavení                    |

### 3. Postup zadání produkce statkových hnojiv

1. Do filtru zadám rok a měsíc, za který provádím nápočet a kliknu na "Data z IZR".

**POZOR!** Při zadání produkce je nutné mít v záhlaví skutečně jen rok a měsíc, jinak hrozí, že část načtených stavů zvířat v důsledku zapnutého filtru nebude vidět.

- 2. Při správném průběhu se objeví okénko o tom, že provolání registru proběhlo, kliknu na OK. V tabulce "Zvířata" vidím tři sloupce:
  - Sloupec **IZR** udává průměrné počty jednotlivých kategorií zvířat za měsíc dle ústřední evidence (IZR).
  - Sloupec EPH udává průměrný počet převzatý z IZR a průměrnou hmotnost.
    Oba údaje lze editovat (např. mám-li vlastní údaje o váze zvířat).
  - Sloupec Pastva je prázdný. Zde zapíšu počet kusů a dní, které trávila zvířata z měsíce na pastvě. Mohu rovněž volit dobu denní pastvy, neprobíhá-li celodenní pastva.
- 3. Ve sloupci IZR musím vybrat typ ustájení. Při zadávání dalšího měsíce se mi typ ustájení u kategorií zvířat, které byly načteny v předchozím měsíci, již předvyplní samy → proto je vhodné při doplňování produkce zpětně začít historickým měsícem a postupovat do současnosti (ulehčím si tím práci).
- 4. Jsou-li zvířata na pastvě všechna, k rychlému načtení do sloupečku Pastva mohu použít tlačítko "Vše na pastvu".

**POZOR!** I když mám všechna zvířata na pastvě, musím mít zadaný typ ustájení – zadám obvyklý typ ustájení pro danou kategorii zvířat.

- 5. Další řádek (tedy i jinou kategorii zvířat např. koně, drůbež) mohu přidat kliknutím na taštičku is ve sloupečku Akce. Taštičku použiji i tehdy, pokud potřebuju rozdělit jednu kategorii zvířat podle více typů ustájení.
- 6. Po zadání všech hodnot kliknu na tlačítko "Uložit". Tímto se mi výroba statkových hnojiv v daný měsíc uloží na příslušné skladové karty. Řádky na formuláři zadávání produkce statkových hnojiv zežloutnou.
- Opravu dat provedu novým přenačtením z registru zvířat. Ve formuláři mohu také vyhledávat (zadám měsíc, rok, případně CZ hospodářství či typ hnojiva a kliknu na "Vyhledat").

## 4. Příklad typického nápočtu produkce SH s pastvou

Na farmě načítám produkci SH za srpen 2010. Na farmě mám prasata (kejda), ovce (celodenní pastva) a od srpna 4 koně (polodenní pastva od poloviny srpna).

| <b>1</b> – Zadám rok                                          | <mark>a měsíc a klik</mark> | nu na [                              | Data z I         | ZR.           |               |                                    |                         |             |             |                    |
|---------------------------------------------------------------|-----------------------------|--------------------------------------|------------------|---------------|---------------|------------------------------------|-------------------------|-------------|-------------|--------------------|
| Boy                                                           |                             | řefe.                                | •                | FILTR         |               | -                                  |                         |             | -           |                    |
| ROK:                                                          | 2010 V M                    | ESIC:                                | SRPEN            | + HN          |               |                                    | 50                      | UCTÁTO      | ▼<br>rí.    |                    |
| PROVOZOVNA:                                                   | + 3                         | TAJ:                                 |                  | ▼ KA          | IEGURIE       | A                                  |                         | USTAJE      | 11.         | •                  |
| Data z IZR Vyčistit fil                                       | tr Nový                     |                                      | Vyhledat         |               | Uložit        | Tisk - r                           | měsíc Tisk -            | rok ZÁ      | ZN./STR.    | : 10               |
|                                                               | IZP Zp                      | ráva z we                            | bové strá        | inky          |               | x                                  | – Prohět                | ne-li       |             |                    |
| Provozovna                                                    | ILK                         |                                      |                  |               |               |                                    | vrovolání u             | ogistru     |             |                    |
| Stáj Kategorie                                                | Ustájení                    |                                      | Provolán         | í registru    | wířat OK      |                                    | v pořádku               | obioví      | co toto     | Akce               |
| and a second second second                                    |                             |                                      | Trovolun         | registra      | Lindt ord     |                                    | y porauku,              |             |             | Contraction of the |
|                                                               |                             |                                      |                  |               |               |                                    | окпо, книг              | iu na Oi    | N.          |                    |
| NOVINKA ! Byl doplněn typ u                                   | stájení "Bez m              |                                      |                  | ſ             | OK            | dí d                               | enní vyhrnová           | ání chlévsk | é mrvy ze   | stáje              |
| na dočasné úložiště a současi<br>Přednokladem je, že se prová | ně nevzniká pri<br>idí :    |                                      | 171              |               |               | lám                                | y).                     |             | <b>,</b>    |                    |
| 4.                                                            | <b>2</b> – Tabul            | ka je ro                             | ozdélei          | na na s       | loupec        | IZR, EPH                           | a Z toho i              | ha pastv    | ve.         |                    |
| ROK:                                                          | 2010 - M                    | ĚSÍC:                                | SRPEN            | T HN          | ONICO:        |                                    |                         |             | -           |                    |
| PROVOZOVNA                                                    | - S                         | TÁJ:                                 | 1                | - KA          | FEGORIE       |                                    | •                       | USTÁJEN     | lí:         | -                  |
| <b>3</b> – Načítám-li                                         | m Nouri                     |                                      | Vubladat         |               | Ulažit        | Tick                               | ačaía Tilk              | rak 76      | TH /CTD     | - 10               |
| kategorii poprvé,                                             | r Novy vyniedat Uloz        |                                      |                  |               |               | IISK-MESIC IISK-TOK ZAZN./STR.: 10 |                         |             |             |                    |
| musím vybrat                                                  |                             | ZVÍŘATA                              |                  | ŘATA          |               |                                    |                         |             |             |                    |
| ustájení.                                                     | 1ZR                         |                                      |                  |               | E             | РН                                 | Z TOHO                  | NA PAS      | IVE         |                    |
| Stáj Kategorie                                                | Ustájení                    | Počet<br>bez př.                     | Počet<br>příznak | Průměr<br>den | Prům<br>počej | . Prům.<br>t hmot.                 | Kusů                    | Dní         | Část<br>dne | Akce               |
| CZ 62048415 - Hnízdo, 1                                       | (Vrbovec)                   |                                      |                  |               |               | <b>4</b> - Všeo                    | chny ovce               | byly na     | pastvě      | celý               |
| 00 Prasata (bez prasnic)                                      | Kejda 👻                     | 866,00                               | 0,00             | 866,00        | 866,00        | měsíc celodenně. Tlačítko "Vše na  |                         |             |             |                    |
| CZ 62048415 - Hnízdo, 1                                       | (Vrbovec)                   |                                      |                  |               |               | pastvu'                            | <sup>,</sup> použiji, p | okud p      | asu všeo    | chnv               |
| 00 Prasnice                                                   | Kejda 🔻                     | 122,00                               | 0,00             | 122,00        | 122,00        | kategoi                            | ie zvířat.              |             |             | '                  |
| 10 Ovce                                                       | (Vrbovec)                   | 27.00                                | 0 00             | 27.00         | 27.00         | 50.00                              | 27                      | 31 7        | 4h -        | è 🗸                |
| CZ 62048415 Hpizdo 1 -                                        | riub, podest, +             | 27,00                                | 0,00             | 27,00         | 27,0          | 50,00                              | 27                      | 51 2        |             | ▲                  |
| 10 - Kopě                                                     | Hub podest -                | 0                                    |                  |               | A             | 500                                | 4                       | 15 1        | 2h -        |                    |
| 10 V NOTIC                                                    | niub, podest, 🔻             |                                      |                  |               |               | 500                                | 1 7                     | 15 1        | ×11 ▼ *     | T i                |
| V našem příkladu d                                            | I.                          | <b>6 – Po vyplnění 5 – Kliknutím</b> |                  |               |               |                                    |                         |             |             |                    |
| podestýlce. Do slou                                           | ně                          | všech náležitostí na taštičku        |                  |               |               | śku                                |                         |             |             |                    |
| se v srpnu pasou jei                                          |                             | zadaný měsíc přidám další            |                  |               |               |                                    |                         |             |             |                    |
| dne. Toto vyplním do sloupce "Z toho na pastvě".              |                             |                                      |                  |               |               |                                    | uložím. řádek.          |             |             |                    |

## 5. Nejčastější dotazy

#### 5.1 Kde si prohlédnu vypočtenou produkci?

Zadané údaje mohu uložit či vytisknout ve formátu XLS (Excel) pomocí tlačítka "Tisk – měsíc" nebo "Tisk – rok".

| 1           |                |         |        |          | FIL   | TR            |              |            |             |    |
|-------------|----------------|---------|--------|----------|-------|---------------|--------------|------------|-------------|----|
| ROK:        |                | 2010 🔻  | MĚSÍC: | SRPEN    | -     | HNOJIVO:      | ÷            |            |             |    |
| PROVOZOVNA: |                | ✓ STÁJ: |        |          |       | • KATEGORIE:  |              |            |             | •  |
| Data z IZR  | Vyčistit filtr | Nov     | ý 📗    | Vyhledat |       | Uložit        | Tisk - měsíc | Tisk - rok | ZÁZN./STR.: | 10 |
|             |                |         |        | ZVÍŘ     | ί Α I | Γ <b>Α</b> ▲▼ |              |            | _           |    |

Dále na skladových kartách – viz Skladové karty/evidence.

| Areály<br>Nová aplikace<br>Na sklad. kartě<br>koňského hnoje   | Karty s posledním pohyb<br>Koňský hnůj<br>Boron 150 Liquid                                                                             | em:<br><u>Kejda prasat</u><br><u>BOROSAN Forte</u> | <u>Výkaly a moč ovcí</u><br><u>Ovčí hnůj, kozí hnůj</u> | <u>Výkaly a moč koní</u><br><u>Korn Kali</u> | <u>Hořká sůl (Síran</u><br><u>hořečnatý)</u><br>LOVODASA, DASA<br>(N26,S13) |  |  |  |
|----------------------------------------------------------------|----------------------------------------------------------------------------------------------------|----------------------------------------------------|---------------------------------------------------------|----------------------------------------------|-----------------------------------------------------------------------------|--|--|--|
| vidím výrobu<br>hnoje za srpen                                 | HNOJIVO: Koňský hnůj                                                                                                    | HNOJIVO/POR/K                                      | RMIVO/PRODUKT<br>MJ: t 🔸 Stav                           | skladu: 1,26                                 | Změna hnojiva                                                               |  |  |  |
| zadanou pomocí                                                 | VÝBĚROVÁ KRITÉRIA      Vyhledat        DATUM POHYBU OD:      \$1.01.2009      \$20: 30.12.2010      \$30: \$\$ARŽE/PROVOZ.: Bez rozliš |                                                    |                                                         |                                              |                                                                             |  |  |  |
| Produkce SH.                                                   | Uložit                                                                                                    | Nový pohyb                                         | Skladová karta                                          | Regleta Skla                                 | žnost tisku<br>id. karty je zde.                                            |  |  |  |
| <u>Omezení hnojení</u><br><u>AEO závazky</u>                   | Typ Datum 🖛 M                                                                                                    | nožství MJ (P) Poznán                              | SKLADOVÉ POHYBY<br>nka / Místo / Subjekt                | Šarže / Provozovna                           | Akce nad zázn.                                                              |  |  |  |
| Skladové karty –                                               | Výroba 31.08.2010                                                                                                    | 1,26 t Hnízdo,                                     | 1                                                       | CZ 62048415                                  | Modif.                                                                      |  |  |  |
| Evidence<br>Produkce statkovych hnojiv<br>Přehled<br>Nastavení | První Záznam 1 - 1 z 1                                                                                                    | Předchozí Nás                                      | sledující Poslední                                      |                                              |                                                                             |  |  |  |

#### 5.2 Jak vymazat nápočet produkce statkových hnojiv?

Stiskněte tlačítko "Vyprázdnit" a následně tlačítko "Uložit". Chcete-li znovu zadat nápočet, pokračujte tlačítkem "Převzít stav z IZR".

#### 5.3 Jak evidovat produkci statkových hnojiv na zimovišti?

Produkci v zimovišti zadávám tak, že zvolím typ ustájení "hluboká podestýlka" a všechna zvířata "dám" na pastvu s tím, že její dobu zkrátím např. na 12 hodin. Vznikne tak určité množství hnoje z hluboké podestýlky a určité množství výkalů. Jestliže ze zimoviště žádný hnůj na jaře neodvezu a veškeré výkaly "roztahám" po výběhu, pak netřeba počítat produkci, jedná se o 24-hodinový pobyt na pastvě.

Pobyt na zimovišti bych měl následně zaevidovat také skrz formulář pastvy, kde zvolím pastvu s adekvátní dobou (6, 12 nebo 18 hod.)

#### 5.4 Mohu nápočet produkce statkových hnojiv využít, i když mám pouze koně?

Pokud mám na hospodářství pouze koně a vedu registr koní v hospodářství v IZR, pak se mi koně do formuláře produkce SH načítají stejně jako ostatní kategorie zvířat.

Pokud mám na hospodářství pouze koně a nevedu registr koní hospodářství v IZR, dojde po provolání registru zvířat (tlačítko "Data z IZR") k načtení údajů o hospodářství a stáji, ale do tabulky "nepřijedou" žádná zvířata. Nejprve tedy vyberu provozovnu, stáj a kategorii zvířat, kterou chci zadat a kliknu na tlačítko "Nový". Načte se řádek s vybranou kategorií, ve sloupci IZR jsou nulové hodnoty (údaje o zvířatech nejsou z registru zvířat k dispozici), do sloupce EPH vyplním počet kusů, případně změním průměrnou hmotnost a do sloupce "Z toho na pastvě" vyplním počet kusů a dní pastvy.